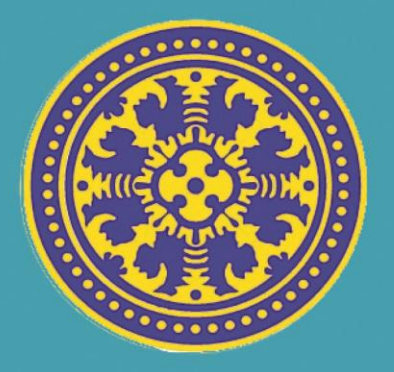

# Buku Panduan Manual Sistem Informasi Manajemen Pegawai UNIVERSITAS UDAYANA

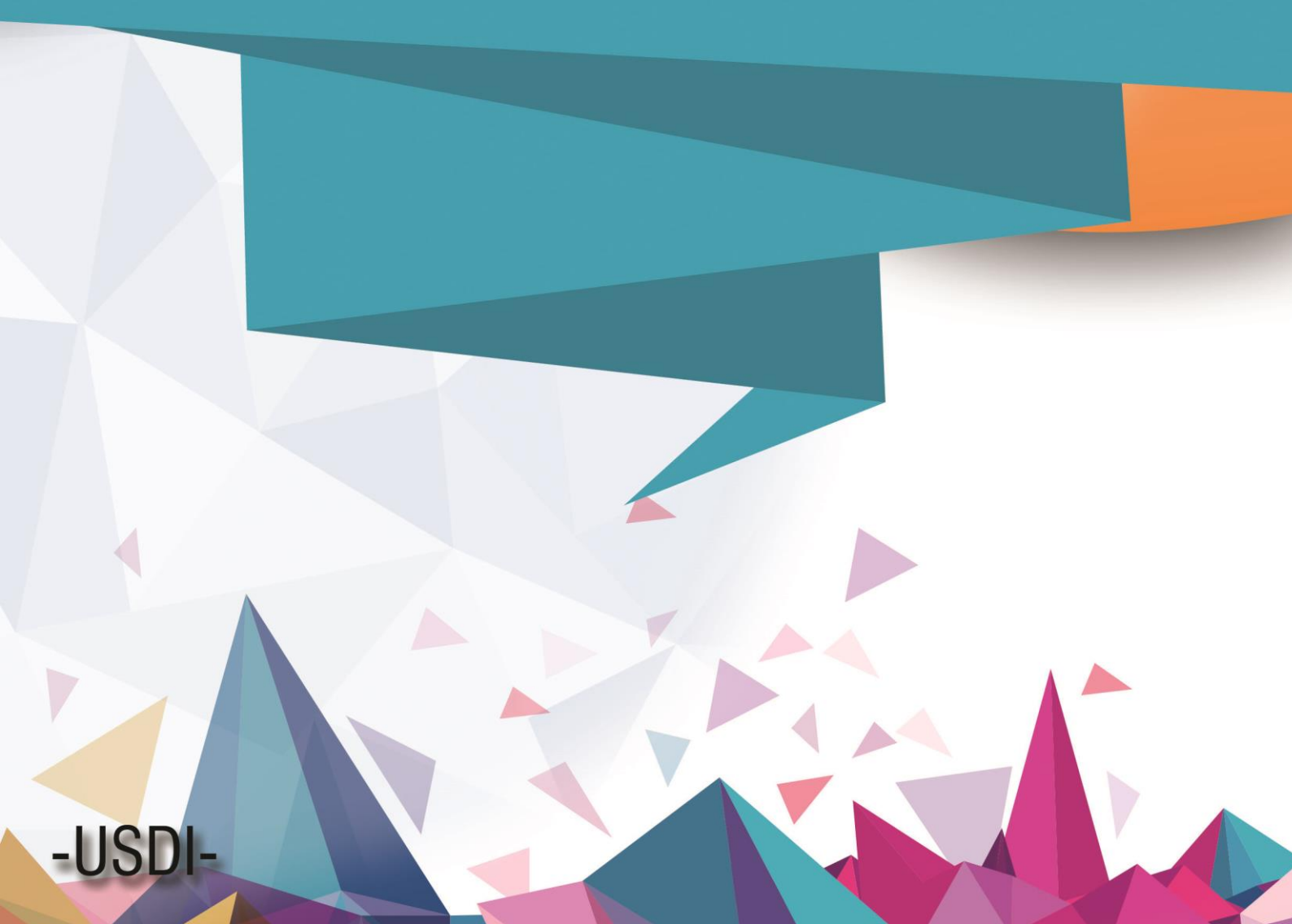

## > MASUK KE SIMPEG

Pertama-tama hal yang harus dilakukan adalah masuk ke halaman situs IMISSU terlebih dahulu dengan cara ketik : <u>https://imissu.unud.ac.id/</u>

Masukkan username dan password yang telah dimiliki serta input captcha di dalam kolom seperti contoh gambar di bawah ini :

| 1 | mudanikomang |             |   |
|---|--------------|-------------|---|
|   |              |             | • |
| - | syak         | Change text |   |
| 2 | Syak         | Change text |   |

Kemudian jika berhasil login akan masuk ke halaman menu utama IMISSU, lalu pilih Sistem Informasi Management Pegawai seperti gambar di bawah ini :

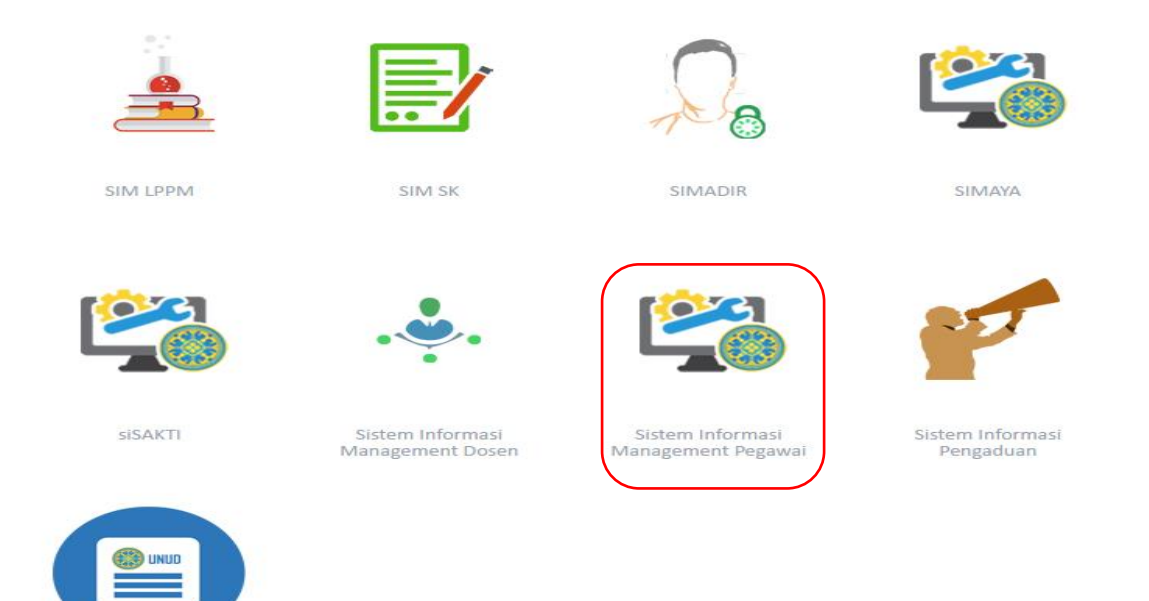

Maka dapat secara langsung mengakses halaman dashboard dari **SIMPEG** dan ada 2 menu yang ditampilkan pada **SIMPEG** diantaranya:

- 1. Profil
- 2. Riwayat

| SIMPEG                    |                                                                                                    | O Pegawai | 2 | Q |
|---------------------------|----------------------------------------------------------------------------------------------------|-----------|---|---|
|                           | The My Dashboard The My Dashboard The My |           |   |   |
| (1987022220150412001)     |                                                                                                    |           |   |   |
| Komang Agus Mudani, S.Kom |                                                                                                    |           |   |   |
| 🖵 Dashboard               |                                                                                                    |           |   |   |
| 🛓 Profile                 |                                                                                                    |           |   |   |
| 着 Riwayat 🗸 🗸             |                                                                                                    |           |   |   |

# **1. PROFIL PEGAWAI**

Berikut adalah tampilan dari profil pegawai, setiap pegawai dapat melengkapi kolom-kolom yang sudah di sediakan, dan untuk upload file harus menggunakan format pdf dengan ukuran dibawah 5MB, setelah semua data di isi dan file sudah di upload, Klik save untuk menyimpan.

| SIMPEG                    | =                        |                     |                      |                |              | O Pegawai 🖌 එ  |
|---------------------------|--------------------------|---------------------|----------------------|----------------|--------------|----------------|
|                           | 🐮 Data Pegawai detai     |                     |                      |                |              | 🖹 Save 🧘 Reloa |
| (1987022220150412001)     | Photo                    | NIP/NIK             | Nama Tercetak (*deng | an gelar)      |              | )              |
| Komang Agus Mudani, S.Kom |                          | 1987022220150412001 | Komang Agus Mu       | udani, S.Kom   |              |                |
|                           |                          | Gelar Depan         | Nama (*tanpa gelar)  |                |              | Gelar Belakang |
| 🖵 Dashboard               |                          |                     | Komang Agus Mu       | udani          |              | S.Kom          |
| 🐣 Profile                 |                          | Jenis Kelamin       | Tempat Labir         |                |              | Tanggal Labir  |
| 🚔 Riwavat 🗸 🗸             |                          | Laki - Laki 🔻       | Denpasar             |                |              | 22/02/1987     |
|                           | Change Photo             |                     |                      |                |              |                |
|                           | Alamat Rumah             |                     |                      |                |              |                |
|                           | Jln. Raya Sesetan Gg. Ka | li Sari No. 4       |                      |                |              |                |
|                           | Provinsi                 | Kota/Kabupaten      |                      | Kode POS       | Email        |                |
|                           | BALI                     | KOTA DENPASAR       | v                    | 80223          | mudanikomang |                |
|                           | Nomor Telepon Rumah      | Nomor Handphone Ak  | tif                  | Golongan Darah | Agama        | Status Nikah   |
|                           |                          | 089676007062        |                      | 0 *            | Hindu        | ▼ Menikah ▼    |
|                           |                          |                     |                      |                |              |                |
|                           | No Identitas             |                     |                      |                |              |                |
|                           |                          |                     |                      |                |              |                |

Jika biodata pegawai sudah di lengkapi dengan lengkap jika ada data yang harus dirubah dapat langsung diedit dan disimpan dengan cara klik swe dan dapat di relad untuk melihat perubahan data yang telah diedit.

| SIMPEG                    | =                       |                     |                     |                |              | O Pegawai      | 2        | ወ |
|---------------------------|-------------------------|---------------------|---------------------|----------------|--------------|----------------|----------|---|
|                           | 📽 Data Pegawai 🕬        | ail                 |                     |                |              |                |          |   |
|                           | 🛓 Personal Data         |                     |                     |                |              | 🖺 Save         | 😂 Reload |   |
| (1007022220150412001)     | Photo                   | NIP/NIK             | Nama Tercetak (*der | ngan gelar)    |              |                |          |   |
| Komang Agus Mudani, S.Kom |                         | 1987022220150412001 | Komang Agus N       | Iudani, S.Kom  |              |                |          |   |
|                           |                         | Gelar Depan         | Nama (*tanpa gelar) |                |              | Gelar Belakang |          |   |
| Lashboard                 |                         |                     | Komang Agus N       | Iudani         |              | S.Kom          |          |   |
| 🐣 Profile                 |                         |                     |                     |                |              |                |          |   |
|                           |                         | Jenis Kelamin       | Tempat Lahir        |                |              | Tanggal Lahir  |          |   |
| 🚔 Riwayat 🗸 🗸             | Change Photo            | Lakı - Lakı 🖤       | Denpasar            |                |              | 22/02/1987     |          |   |
|                           |                         |                     |                     |                |              |                |          |   |
|                           | Alamat Rumah            |                     |                     |                |              |                |          |   |
|                           | Jln. Raya Sesetan Gg. K | (alı Sarı No. 4     |                     |                |              |                |          |   |
|                           | Provinsi                | Kota/Kabupaten      |                     | Kode POS       | Email        |                |          |   |
|                           | BALI                    | ▼ KOTA DENPAS       | AR *                | 80223          | mudanikomang |                |          |   |
|                           | Nomor Telepon Rumah     | Nomor Handphone     | Aktif               | Golongan Darah | Agama        | Status Nikah   |          |   |
|                           |                         | 089676007062        |                     | 0              | ▼ Hindu      | * Menikah      |          | * |
|                           |                         |                     |                     |                |              |                |          |   |
|                           |                         |                     |                     |                |              |                |          |   |
|                           | 🚍 No Identitas          |                     |                     |                |              |                |          |   |
|                           |                         |                     |                     |                |              |                |          |   |

## 2. RIWAYAT

Pada menu riwayat terdapat 7 sub menu yang terdiri dari :

- 1. R-Pendidikan
- 2. R-Kepangkatan
- 3. R-Jabatan
- 4. R-Keaktifan
- 5. R-Mutasi
- 6. R-Keluarga
- 7. R-Hukum (hanya bisa diakses oleh bagian kepegawaian)

| SIMPEG                    |                             | O Pegawai 🦨 🖒       |
|---------------------------|-----------------------------|---------------------|
|                           | Kiwayat Hukuman detail      | ▼ Filter   ♂ Reload |
| ( 1987022220150412001 )   | 10 V Quick Search           |                     |
| Komang Agus Mudani, S.Kom |                             |                     |
| 🖵 Dashboard               | No data available in table  |                     |
| 💄 Profile                 | Showing 0 to 0 of 0 entries | < < > >>            |
| 🚔 Riwayat 🗸 🗸             |                             |                     |
| 🞓 R-Pendidikan            |                             |                     |
| R-Kepangkatan             |                             |                     |
| 💼 R-Jabatan               |                             |                     |
| 📕 R-Keaktifan             |                             |                     |
| 🚳 R-Mutasi                |                             |                     |
| 📥 R-Keluarga 🗸 🗸          |                             |                     |
| 🔦 R-Hukuman               |                             |                     |

#### 1. Riwayat Pendidikan

Pada sub menu riwayat pendidikan menampilkan jenjang atau riwayat pendidikan pegawai, untuk menambahkan riwayat pendidikan pegawai klik untuk mengedit data pendidikan pegawai.

| SIMPEG                                               | =                                                                                                    | O Pegawai       | 2          | Q  |
|------------------------------------------------------|----------------------------------------------------------------------------------------------------|-----------------|------------|----|
| ( 1987022220150412001 )<br>Komang Agus Mudani, S.Kom | Riwayat Pendidikan detail       10     Quick Search                                                                                                    | <b>Y</b> Filter | 3 Reload   | 8  |
| 🖵 Dashboard                                          | 1987022220150412001 - Komang Agus Mudani, S.Kom         Jenjang: S1                                                                                                    | 🖋 Vie           | w/Edit Dat | ta |
| 🛔 Profile                                            | Unit Sumber Daya & Informasi - Sekretariat Unit Sumber Daya & Informasi Lembaga : SHMIK - SHKOM BALI - JL Raya Puputan No.8b,<br>Kontrak Renon, Denpasar Timur, Kota Denpasar, Bali 80234<br>Tanggal kelesai shudi : 2010/2011 |                 |            |    |
| 🗧 Riwayat 🗸 🗸                                        | Create from 02/11/2016 Last Update 10/11/2016                                                                                                    |                 |            |    |
| 🖻 R-Pendidikan                                       | Showing 1 to 1 of 1 entries                                                                                                    | << 1            | > :        | »  |
| R-Kepangkatan                                        |                                                                                                    |                 |            | /  |

Berikut adalah tampilan untuk menambahkan riwayat pendidikan, setiap pegawai dapat melengkapi kolom-kolom yang sudah di sediakan, dan untuk upload file harus menggunakan format pdf dengan ukuran dibawah 5MB, setelah semua data di isi dan file sudah di upload, klik save untuk menyimpan.

| SIMPEG                    |                                        |             |                    |          |                                                      | (                        | ) Pegawai    | 2       | ¢    |
|---------------------------|----------------------------------------|-------------|--------------------|----------|------------------------------------------------------|--------------------------|--------------|---------|------|
|                           | Riwayat Pendidikar                     | 1 detail    |                    |          |                                                      |                          | 🖺 Save       | 🕈 Ck    | ose  |
| (1987022220150412001)     | Jenjang Pendidikan                     | Bidang Ilmu |                    |          | Jurusan                                              |                          |              |         |      |
| Komang Agus Mudani, S.Kom | S1 *                                   | Ilmu Kom    | outer              | Ŧ        | Sistem Komputer                                      |                          |              |         |      |
| 🖵 Dashboard               | Nama Institusi<br>STIMIK - STIKOM BALI |             |                    | Ŧ        | Lokasi Institusi<br>Jl. Raya Puputan No.86, Renon, I | Denpasar Timur, Kota Der | npasar, Bali | i 80234 |      |
| 🛎 Profile                 | Lulusan (Dalam/Luar Negeri)            |             | Predikat Kelulusan |          | No Ijazah                                            |                          |              |         |      |
| 🚔 Riwayat 🗸 🗸             | Dalam Negeri                           | Ŧ           | Tidak Ada          | v        | 2011/VIII/001/0007                                   |                          |              |         |      |
| 🞓 R-Pendidikan            | Gelar Singkat                          |             | Gelar Panjang      |          | Tanggal Mulai Studi                                  | Tanggal Selesai Stu      | ıdi          |         |      |
| R-Kepangkatan             | S.Kom                                  |             | Sarjana Komputer   |          | 24/08/2006                                           | 24/10/2011               |              |         |      |
| 💼 R-Jabatan               |                                        |             |                    |          |                                                      |                          |              |         |      |
| 📕 R-Keaktifan             | 🖹 File                                 |             |                    |          |                                                      |                          |              |         |      |
| 👶 R-Mutasi                |                                        |             |                    |          |                                                      |                          |              |         |      |
| 📥 R-Keluarga 🛛 🗸 🗸        | File Ijazah                            |             |                    |          | File Nilai (SKHUN,Transkrip,dll)                     |                          | 5            |         |      |
| 🔦 R-Hukuman               | change/browse file                     |             |                    | Download | change/browse file                                   |                          | -            | Down    | load |
|                           | File Penyetaraan Ijazah                |             |                    |          |                                                      |                          |              |         | /    |
|                           | change/browse file                     |             |                    | Download |                                                      |                          |              | /       |      |

2. Riwayat Kepangkatan

Pada sub menu riwayat kepangkatan pegawai menampilkan riwayat nama pangkat pegawai, untuk menambahkan riwayat kepangkatan pegawai klik dan view/Edit Data untuk mengedit data kepangkatan pegawai.

| SIMPEG                                             | ≡                                                                                                    | O Pegawai 🖌 🖒     |
|----------------------------------------------------|----------------------------------------------------------------------------------------------------|-------------------|
| (1987022220150412001)<br>Komang Agus Mudani, S.Kom | Riwayat Kepangkatan detail   10  Quick Search                                                                                                    | Y Filter 3 Reload |
| 🖵 Dashboard                                        | 1987022220150412001 - Komang Agus Mudani, S.Kom Pangkat : Belum memiliki pangkat Unit Sumher Dava & Informasi Unit : Unit Sumher Dava & Informasi | 🖋 View/Edit Data  |
| 占 Profile                                          | Kontrak       O bet Blue Dimén     O bit Blue Dimén                                                                                               |                   |
| 🖻 Riwayat 🗸 🗸                                      | Create from 10/11/2016                                                                                                    |                   |
| 🖻 R-Pendidikan                                     | Showing 1 to 1 of 1 entries                                                                                                    | « < 1 > »         |
| R-Kepangkatan                                      |                                                                                                    |                   |

Berikut adalah tampilan untuk menambahkan riwayat kepangkatan pegawai, pegawai dapat melengkapi kolom-kolom yang sudah di sediakan, dan untuk upload file harus menggunakan format pdf dengan ukuran dibawah 5MB, setelah semua data di isi dan file sudah di upload, klik sawe untuk menyimpan.

| SIMPEG                                            |                                                                                                    |         |                                          |                  | O Pegawai                                   | 2       | ወ |
|---------------------------------------------------|----------------------------------------------------------------------------------------------------|---------|------------------------------------------|------------------|---------------------------------------------|---------|---|
| (198702220150412001)<br>Komang Agus Mudani, S.Kom | <ul> <li>Riwayat Kepangkatan detail</li> <li>Info data</li> <li>Pangkat<br/>Belum memiliki pangkat</li> </ul> | •       | Masa Kerja Golongan (Tahun)<br>2         |                  | 🖹 Save<br>Masa Kerja Golongan (Bulan)<br>24 | r Close |   |
| 🖵 Dashboard                                       | Unit Kerja<br>Unit Sumher Dava & Informasi                                                                    |         | Sub Unit Kerja<br>Sekretariat Unit Sumbe | r Dava & Inform: | asi                                         |         | Ţ |
| 🛓 Profile<br>🖻 Riwayat 🗸 🗸                        | Sub Sub Unit Kerja<br>Select an option                                                                        | Ŧ       |                                          |                  |                                             |         | _ |
| 🖻 R-Pendidikan                                    | Nama Penanda Tangan                                                                                           |         | Jabatan Penanda Tangan                   |                  | NIP Penanda Tangan                          |         |   |
| R-Kepangkatan                                     | Prof.Dr.dr. Ketut Suastika, Sp,PD-KEMD                                                                        |         | Rektor                                   |                  | 195503291980121001                          |         |   |
| 💼 R-Jabatan                                       | No SK                                                                                                    |         | Tanggal SK                               | TMT SK           | Gaji Pokok                                  |         |   |
| R-Keaktifan                                       | 53.A/UN14/KP/2015                                                                                             |         | 01/04/2015                               | 01/01/2016       | 6 1390560                                   |         |   |
| 🗞 R-Mutasi                                        |                                                                                                    |         |                                          |                  |                                             |         | - |
|                                                   | Ph File                                                                                                    |         |                                          |                  |                                             |         |   |
| 🔦 R-Hukuman                                       | E File                                                                                                    |         |                                          |                  |                                             |         |   |
|                                                   | File SK Pangkat                                                                                               |         |                                          |                  |                                             |         |   |
|                                                   | hange/browse file 🔕 D                                                                                         | ownload |                                          |                  |                                             | /       |   |

3. Riwayat Jabatan

Pada sub menu riwayat jabatan pegawai menampilkan riwayat nama jabatan pegawai, untuk menambahkan riwayat jabatan pegawai klik mengedit data jabatan pegawai.

| SIMPEG                                                                   | =                                                                                                    | O Pegawai 🦨 Ů     |
|--------------------------------------------------------------------------|----------------------------------------------------------------------------------------------------|-------------------|
| (1987022220150412001)<br>Komang Agus Mudani, S.Kom                       | I Riwayat Jabatan detail       10 ▼     Quick Search                                                                                                    | Y Filter 🕄 Reload |
| <ul> <li>Dashboard</li> <li>Profile</li> </ul>                           | 1987022220150412001 - Komang Agus Mudani, S.Kom       Jabatan :         Unit Sumber Daya & Informasi - Sekretariat Unit Sumber Daya & Informasi       Unit : Unit Sumber Daya & Informasi         Kontrak       TMT : 01/01/2016         Ello KK Brandati + Download       Ello KK Brandati + Download | 🖋 View/Edit Data  |
| <ul> <li>Riwayat</li> <li>R-Pendidikan</li> <li>R-Kenangkatan</li> </ul> | O bat Setum Drevew     O Hele Betum Drevew       Create from 10/11/2016   Showing 1 to 1 of 1 entries                                                                                                    | « < 1 > »         |

Berikut adalah tampilan untuk menambahkan riwayat jabatan pegawai, pegawai dapat melengkapi kolom-kolom yang sudah di sediakan, dan untuk upload file harus menggunakan format pdf dengan ukuran dibawah 5MB, setelah semua data di isi dan file sudah di upload, klik save untuk menyimpan.

| SIMPEG                                            | =                                                                                                    |                                        |            | O Pegawai          | 2      | ወ      |
|---------------------------------------------------|----------------------------------------------------------------------------------------------------|----------------------------------------|------------|--------------------|--------|--------|
| (198702220150412001)<br>Komang Agus Mudani, S.Kom | <ul> <li>Riwayat Jabatan detail</li> <li>Info data</li> <li>Jabatan</li> <li>Pengadministrasi Sarana Pendidikan</li> </ul> | Unit Kerja<br>Unit Sumber Daya & In    | ıformasi   | 🖹 Save             | ← Clos | e<br>• |
| 🖵 Dashboard                                       | Sub Unit Kerja<br>Sekretariat Unit Sumber Daya & Informasi                                                                 | Sub Sub Unit Kerja<br>Select an option |            |                    |        | Ţ      |
| 🛓 Profile                                         | Nama Penanda Tangan                                                                                                    | Jabatan Penanda Tangan                 |            | NIP Penanda Tangan |        | _      |
| 🚔 Riwayat 🗸 🗸                                     | Prof.Dr.dr. Ketut Suastika, Sp,PD-KEMD                                                                                     | Rektor                                 |            | 195503291980121001 |        | _      |
| 🖻 R-Pendidikan                                    | No SK                                                                                                    | Tanggal SK                             | TMT SK     |                    |        |        |
| R-Kepangkatan                                     | 53.A/UN14/KP/2015                                                                                                    | 01/04/2015                             | 01/01/2016 |                    |        |        |
| 📋 R-Jabatan                                       |                                                                                                    |                                        |            |                    |        |        |
| R-Keaktifan                                       | E File                                                                                                    |                                        |            |                    |        |        |
| 🗞 R-Mutasi                                        |                                                                                                    |                                        |            |                    |        |        |
| 📥 R-Keluarga 🗸 🗸                                  | File SK Jabatan                                                                                                    |                                        |            |                    |        |        |
| 🔦 R-Hukuman                                       | kange/browse file 🗅 Download                                                                                               | -                                      |            |                    | /      |        |

#### 4. Riwayat Keaktifan

Pada sub menu riwayat keaktifan pegawai menampilkan status pegawai apakah masih aktif, tugas belajar atau cuti dan sebagainya. Untuk menambahkan riwayat keaktifan pegawai klik Add dan View/Edit Data untuk mengedit data keaktifan pegawai.

| SIMPEG                                            | =                                                                                                    | O Pegawai 🦨 Ů     |
|---------------------------------------------------|----------------------------------------------------------------------------------------------------|-------------------|
| (198702220150412001)<br>Komang Agus Mudani, S.Kom | Riwayat Keaktifan detail  Add O Delete  Quick Search                                                                                                    | Y Filter 🕄 Reload |
| 🖵 Dashboard                                       | 1987022220150412001 - Komang Agus Mudani, S.Kom     Status : Aktif       Unit Sumber Daya & Informasi - Sekretariat Unit Sumber Daya & Informasi     TMT : 01/01/2016 |                   |
| 占 Profile                                         | Kontrak File SK Penugasan : 📩 Download                                                                                                    |                   |
| 🛱 Riwayat 🗸 🗸                                     | Create from 10/11/2016                                                                                                    |                   |
| 🖻 R-Pendidikan                                    | Showing 1 to 1 of 1 entries                                                                                                    | « < 1 > »         |
| 🛡 R-Kepangkatan                                   |                                                                                                    |                   |

Berikut adalah tampilan untuk menambahkan riwayat keaktifan pegawai, pegawai dapat melengkapi kolom-kolom yang sudah di sediakan, dan untuk upload filenya harus menggunakan format pdf dengan ukuran dibawah 5MB, setelah semua data di isi dan file sudah di upload, klik save untuk menyimpan.

| SIMPEG                                            | Ξ                                               |                |          |                                  | O Pegawa                                 | i 2 ()  |
|---------------------------------------------------|-------------------------------------------------|----------------|----------|----------------------------------|------------------------------------------|---------|
| (190702220150412001)<br>Komang Agus Mudani, S.Kom | Riwayat Keaktifar                               | detail         | Ţ        | No 5K<br>53.A/UN14/KP/2015       | 음 Save                                   | ← Close |
| Dashboard                                         | Nama Penanda Tangan<br>Prof.Dr.dr. Ketut Suasti | ka, Sp,PD-KEMD |          | Jabatan Penanda Tangan<br>Rektor | NIP Penanda Tangan<br>195503291980121001 |         |
| A Profile                                         | Tanggal SK                                      | тмт sk         |          |                                  |                                          |         |
| 🖶 Riwayat 🗸 🗸                                     | 01/04/2015                                      | 01/01/2016     |          |                                  |                                          |         |
| 🞓 R-Pendidikan                                    |                                                 |                |          |                                  |                                          |         |
| R-Kepangkatan                                     | 🖹 File                                          |                |          |                                  |                                          |         |
| 💼 R-Jabatan                                       | File SK Penugasan                               |                |          |                                  |                                          |         |
| R-Keaktifan                                       | shange/browse file                              |                | Download |                                  |                                          |         |
| R D Mutari                                        |                                                 |                |          |                                  |                                          |         |

#### 5. Riwayat Mutasi

Pada sub menu riwayat mutasi pegawai menampilkan riwayat unit kerja dan mutasi pegawai, untuk menambahkan riwayat unit kerja dan mutasi pegawai klik Add dan

 View/Edit Data untuk mengedit data unit kerja dan mutasi pegawai.

| SIMPEG                    | Ξ.                                                                                                    | O Pegawai       | 20         |
|---------------------------|----------------------------------------------------------------------------------------------------|-----------------|------------|
|                           | 🗞 Riwayat Unit Kerja dan Mutasi detail                                                                                                    |                 |            |
|                           | Add O Delete                                                                                                    | <b>T</b> Filter | C Reload   |
| (1987022220150412001)     | 10 V Quick Search                                                                                                    |                 |            |
| Komang Agus Mudani, S.Kom |                                                                                                    |                 |            |
| 🖵 Dashboard               | 1987022220150412001 - Komang Agus Mudani, S.Kom     Unit Kerja : Unit Sumber Daya & Informasi - Sekretariat     Unit Sumber Daya & Informasi - Sekretariat Unit Sumber Daya & Informasi | 🖋 View/         | /Edit Data |
| 👗 Profile                 | Kontrak                                                                                                    |                 |            |
| 🗄 Riwayat 🗸 🗸             | O Data Belum Direview O File Belum Direview File SK Penugasan : 🎍 Download                                                                                                    |                 |            |

Berikut adalah tampilan untuk menambahkan riwayat unit kerja dan mutasi pegawai, pegawai dapat melengkapi kolom-kolom yang sudah di sediakan, dan untuk upload file harus menggunakan format pdf dengan ukuran dibawah 5MB, setelah semua data di isi dan file sudah di upload, klik

| SIMPEG                                            | =                                                                              |                 |            |                                             |               |                                          |      | ወ     |
|---------------------------------------------------|--------------------------------------------------------------------------------|-----------------|------------|---------------------------------------------|---------------|------------------------------------------|------|-------|
| (198702220150412001)<br>Komane Aeus Mudani, S.Kom | Riwayat Unit Kerja da<br>Info data<br>Unit Kerja<br>Unit Sumber Daya & Informa | n Mutasi detail | Ţ          | Sub Unit Kerja<br>Sekretariat Unit Sumber I | Daya & Inforr | 🖺 Save                                   | Clos | -<br> |
| Dashboard                                         | Sub Sub Unit Kerja<br>Select an option                                         |                 | v          | Status Pegawai<br>Kontrak                   | Ŧ             | No SK<br>53.A/UN14/KP/2015               |      |       |
| 🖻 Riwayat 🗸 🗸                                     | Nama Penanda Tangan<br>Prof.Dr.dr. Ketut Suastika, Sp<br>—                     | ,PD-KEMD        |            | Jabatan Penanda Tangan<br>Rektor            |               | NIP Penanda Tangan<br>195503291980121001 |      |       |
| 🞓 R-Pendidikan                                    | Tanggal SK                                                                     | TMT SK          |            | Shift                                       |               | Jumlah Hari Kerja                        |      |       |
| R-Kepangkatan                                     | 01/04/2015                                                                     | 01/01/2016      |            | Pagi                                        | Ψ.            | 5                                        |      | Ŧ     |
| 💼 R-Jabatan                                       |                                                                                |                 |            |                                             |               |                                          |      | _     |
| R-Keaktifan                                       | E File                                                                         |                 |            |                                             |               |                                          |      |       |
| 👶 R-Mutasi                                        | a rice                                                                         |                 |            |                                             |               |                                          |      |       |
| 🛔 R-Keluarga 🗸 🗸                                  | File SK Penugasan                                                              |                 |            |                                             |               |                                          |      | Ϊ     |
| 🔦 R-Hukuman                                       | shange/browse file                                                             |                 | 💩 Download |                                             |               |                                          | /    |       |

6. Riwayat Keluarga

Pada sub menu riwayat keluarga pegawai menampilkan riwayat keluarga yang terdiri dari :

- A. Riwayat Keluarga (Orang Tua)
- B. Riwayat Keluarga (Suami/Istri)
- C. Riwayat Keluarga (Anak)
- A. Riwayat Keluarga (Orang Tua)

Pada riwayat keluarga (orang tua) menampilkan riwayat dari orang tua pegawai,

| SIMPEG                                                                                          | =                                                                                                    | O Pegawai 🖌 🖒    |
|-------------------------------------------------------------------------------------------------|----------------------------------------------------------------------------------------------------|------------------|
| (1987022220150412001)<br>Komang Agus Mudani, S.Kom                                              | Riwayat Keluarga (Orang Tua) detail       10     Quick Search                                                                                                    | <b>▼</b> Filter  |
| <ul> <li>Dashboard</li> <li>Profile</li> </ul>                                                  | 1987022220150412001 - Komang Agus Mudani, S.Kom       Hubungan : Ibu         Unit Sumber Daya & Informasi - Sekretariat Unit Sumber Daya & Informasi       Nama : Ni Luh Putu Werdiasih         Kontrak       Create from 02/11/2016 Lost Update 10/11/2016 |                  |
| <ul> <li>Riwayat</li> <li>R-Pendidikan</li> <li>R-Kepangkatan</li> <li>R-Kepangkatan</li> </ul> | 1987022220150412001 - Komang Agus Mudani, S.Kom<br>Unit Sumber Daya & Informasi - Sekretariat Unit Sumber Daya & Informasi<br>Kontrak<br>Create from 02/11/2016 Lost Update 10/11/2016                                                                      | ✔ View/Edit Data |

Berikut adalah tampilan untuk menambahkan riwayat keluarga (orang tua), pegawai dapat melengkapi kolom-kolom yang sudah di sediakan dan setelah semua data di isi, klik eswe untuk menyimpan.

| SIMPEG                                             | ∃                                                                                                    | O Pegawai                | 7    | Q |
|----------------------------------------------------|----------------------------------------------------------------------------------------------------|--------------------------|------|---|
| (1987022220150412001)<br>Komang Agus Mudani, S.Kom | Info data         Dosen/Pegawai Unud       Hubungan         Tidak       Ibu         Ni Luh Putu Werdiasih | 🖹 Save                   | Clos |   |
| <ul> <li>Dashboard</li> <li>Profile</li> </ul>     | Tempat Lahir     Tanggal Lahir     Status Hidup       Denpasar     08/11/1962     Masih Hidup     *       | Nomor BPJS<br>0001436286 | 925  | _ |

## B. Riwayat Keluarga (Suami/Istri)

Pada riwayat keluarga (suami/istri) menampilkan riwayat dari suami/istri pegawai, View/Edit Data berfungsi untuk mengedit data dari suami/istri pegawai.

| SIMPEG                                             | =                                                                                                    | O Pegawai 🖌 🖒    |
|----------------------------------------------------|----------------------------------------------------------------------------------------------------|------------------|
|                                                    | Riwayat Keluarga (Suami/Istri) detail                                                                                                    | ▼ Filter         |
| (1987022220150412001)<br>Komang Agus Mudani, S.Kom | 10     Quick Search                                                                                                    |                  |
| Dashboard                                          | 1987022220150412001 - Komang Agus Mudani, S.Kom       Hubungan : Istri         Unit Sumber Daya & Informasi - Sekretariat Unit Sumber Daya & Informasi       Nama : Ni Putu Karsani | ℐ View/Edit Data |
| Profile       Riwayat                              | Create from 10/11/2016                                                                                                    |                  |
| 🕫 R-Pendidikan                                     | Showing T to T of T during?                                                                                                    |                  |

Berikut adalah tampilan untuk menambahkan riwayat keluarga (suami/istri), pegawai dapat melengkapi kolom-kolom yang sudah di sediakan dan setelah semua data di isi, klik save untuk menyimpan.

| SIMPEG                                             |                                                                  |                                          |   |                         |                             |                               | (       | ) Pegawai               | 7       | Q |
|----------------------------------------------------|------------------------------------------------------------------|------------------------------------------|---|-------------------------|-----------------------------|-------------------------------|---------|-------------------------|---------|---|
| (1987022220150412001)<br>Komang Agus Mudani, S.Kom | Riwayat Keluarga (<br>Info data<br>Dosen/Pegawai Unud<br>Tidak * | Suami/Istri) detail<br>Hubungan<br>Istri | V | Nama<br>Ni Putu Karsani |                             |                               |         | Save                    | f Close |   |
| 🖵 Dashboard                                        | Tempat Lahir<br>Manggis                                          |                                          |   |                         | Tanggal Lahir<br>13/01/1990 | Status Hidup<br>Masih Hidup ▼ | No<br>( | mor BPJS<br>00014362869 | 25      | _ |
| 🍐 Profile                                          |                                                                  |                                          |   |                         |                             | , st                          |         |                         |         |   |

### C. Riwayat Keluarga (Anak)

Pada riwayat keluarga (anak) menampilkan riwayat dari anak pegawai, 🖋 View/Edit Data berfungsi untuk mengedit data dari anak pegawai.

| SIMPEG                    |                                                                                                    | O Pegawai 🦨 🖒       |
|---------------------------|----------------------------------------------------------------------------------------------------|---------------------|
|                           | 📽 Riwayat Keluarga (Anak) detail                                                                                      |                     |
|                           | Cì Add O Delete                                                                                                    | ▼ Filter 🛛 🕄 Reload |
| (1987022220150412001)     | 10 • Quick Search                                                                                                    |                     |
| Komang Agus Mudani, S.Kom |                                                                                                    |                     |
| 🖵 Dashboard               | 1987022220150412001 - Komang Agus Mudani, S.Kom     Hubungan : Anak                                                   | 🖋 View/Edit Data    |
| 🛓 Profile                 | Unit Sumber Daya & Informasi - Sekretariat Unit Sumber Daya & Informasi Nama : <b>Putu Elina Divyanisa</b><br>Kontrak |                     |
| <b>.</b>                  | Clease how Thirtform                                                                                                  |                     |

Berikut adalah tampilan untuk menambahkan riwayat keluarga (anak), pegawai dapat melengkapi kolom-kolom yang sudah di sediakan dan setelah semua data di isi, klik Save untuk menyimpan.

| SIMPEG                                             |                                                                                                    |   | O Pegawai   | 2    | Q |
|----------------------------------------------------|----------------------------------------------------------------------------------------------------|---|-------------|------|---|
| (1987022220150412001)<br>Komang Agus Mudani, S.Kom | <ul> <li>Riwayat Keluarga (Anak) detail</li> <li>Info data</li> <li>Ibu Kandung<br/>Select an option</li> </ul> |   | 🖺 Save      | Clos | • |
| 🖵 Dashboard                                        | Dosen/Pegawai Unud Hubungan Nama<br>Tidak T Anak T Putu Elina Divyanisa                                         |   |             |      |   |
| 🛓 Profile                                          | Tempat Lahir Tanggal Lahir Status Hidup                                                                         |   | Nomor BPJS  |      |   |
| 🖶 Riwayat 🗸 🗸                                      | Denpasar 25/09/2015 Masih Hidup                                                                                 | Ψ | 00014362869 | 25   |   |
| 🖻 R-Pendidikan                                     |                                                                                                    |   |             |      |   |

## Catatan

**T** Filter berfungsi mempermudah pencarian data jika jumlah data cukup banyak.

Seload berfungsi untuk menampilkan perubahan data yang sudah diedit sebelumnya.

-----SEKIAN------